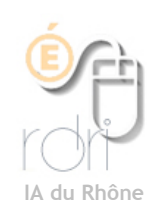

Thunderbird Windows, Linux, Mac OSX

Mettre une signature

**Objectif :** Créer une signature qui s'affichera automatiquement à chaque fois que vous écrirez un nouveau message.

Pour cela nous allons créer un fichier texte : signature.txt avec le Bloc-Notes et pointer vers ce fichier dans Thunderbird.

| Sans titre - Bloc-notes<br>Fichier Edition Format Affichage ?<br>Prénom NOM<br>Fonction<br>Rue<br>Code Postal Ville<br>Tél : XX XX XX XX XX<br>mail : monadresse@ac-lyon. | fr                                                                                                    | <ul> <li>1 - Démarrer&gt; Accessoires&gt; Bloc-notes</li> <li>2 - Ecrivez la signature que vous voulez voir apparaître en bas de chaque mail.</li> <li>3 - Enregistrez le fichier dans un dossier que vous avez créé «A_conserver»</li> </ul>                                    |
|----------------------------------------------------------------------------------------------------|----------------------------------------------------------------------------------------------------|----------------------------------------------------------------------------------------------------|
| 4 - Fermez le Bloc-Notes                                                                                                    |                                                                                                    |                                                                                                    |
| 5 - Ouvrez Thunderbird                                                                                                    | @tice RDRI     Nom du     Paramètres serveur                                                                                                    | u compte : @tice RDRI                                                                                                    |
| 6 - Outils> Paramètres des<br>comptes                                                                                                    | Copies et dossiers ldent<br>Rédation et adressage Chaq<br>Espace disque avec l<br>Paramètres pour les in<br>Accusés de réception<br>Sécurité Adre | Ité par défaut         ue compte dispose d'informations sur l'expéditeur qui sont systématiquement transmises<br>es messages. Elles vous identifient auprès de vos correspondants.         1:       Immensione (@Tice)         esse électronique :       Immensione @cac-lyon.fr |
| 7 - Sélectionnez le compte de<br>messagerie                                                                                                    | Paramètres serveur     Orga       Copies et dossiers     Rédaction et adressage       Espace disque     Paramètres pour les in                    | Inisation :  pposer cette signature :  Choisir  Choisir                                                                                                    |
| 8 - Cochez «Apposer cette signature» et cliquez sur choisir.                                                                                                    | Accuses de reception jo<br>Sécurité Jossiers locaux Servi<br>Espace disque<br>Paramètres pour les in<br>Serveur sortant (SMTP)                    | indre ma carte de visite aux messages Modifier la carte<br>eur sortant (SMTP): Atice - smtp.free.fr (Défaut)                                                                                                    |
| 9 - Recherchez le fichier que vous venez de créer et validez.                                                                                                    | Ajouter un compte<br>Compte par défaut                                                                                                    |                                                                                                    |
| 10 - Si vous avez plusieurs comptes,<br>faites de même pour chaque compte.                                                                                                | Supprimer le compte                                                                                                    | Annuler OK                                                                                                    |
| Cliquez sur OK pour sortir.                                                                                                    |                                                                                                    |                                                                                                    |
| Maintenant à chaque fois que vous écrirez un mail la signature sera<br>automatiquement mise en bas du mail.                                                               |                                                                                                    |                                                                                                    |